### **Customer Portal FAQ'S**

#### 1. How to register?

- Click on the Customer Portal link <u>https://portal.selfstoragemanager.com/Storeline/account/login.aspx</u>
- Click on the button which says 'Click Here' to Sign up/Register

|                                                                                                    | My Account Sign In / Pay My Bill                                                                                                    |
|----------------------------------------------------------------------------------------------------|----------------------------------------------------------------------------------------------------|
| Welcome to the Storeline Self Stor<br>just pay your rent online. Feature<br>such as change of address, phon<br>auto pay. See the complete list of<br>Enter your E-Mail and Password t | rage online account manager. With account manager you can do more than<br>es include signing up for auto pay and updating your account information<br>e number, alternate addresses or update your credit card information for<br>new features located at the bottom of this page.<br>o login |
| * E-Mail                                                                                                    | Note: Our payment portal has been upgraded. Existing tenants can login                                                                                                    |
| Enter your E-Mail Address                                                                                                    | using your registered E-Mail address and Gate Access Code as password.<br>For Eg:                                                                                                    |
| * Password                                                                                                    | John@abc.com<br>123245                                                                                                    |
| Enter your Password                                                                                                    | If you do not remember your Gate Access Code, Click on 'Forgot your                                                                                                    |
| ▶ LOGIN                                                                                                    | Password link, enter your registered E-main duries and then enter your billing address CITY as the answer to the security question to retrieve the Password !!                                                                                                    |
| Forgot your Password?                                                                                                    |                                                                                                    |
| New User? Click Here to Sig                                                                                                    | n Up / Register                                                                                                    |
| Complete our simple registration form                                                                                                    | and get access to your Storeline Self Storage account!                                                                                                    |

- Fill the form with First Name, Last Name, E-Mail, Confirm Email, Password, Confirm Password
- Confirm Registration by selecting the Security Question, Enter your answer
- Enter the Verification Code and Click on Submit button

|                                           |         | New User Registra | ation/Sign |
|-------------------------------------------|---------|-------------------|------------|
| * First Name                              |         |                   |            |
|                                           |         |                   |            |
|                                           |         |                   |            |
| * Last Name                               |         |                   |            |
|                                           |         |                   |            |
| * E-Mail                                  |         |                   |            |
|                                           |         |                   |            |
| Deserverd                                 |         |                   |            |
| Fassword                                  |         |                   |            |
|                                           |         |                   |            |
| * Confirm Password                        |         |                   |            |
|                                           |         |                   |            |
|                                           |         |                   |            |
| Confirm Registration                      |         |                   |            |
| Security Question                         |         |                   |            |
| Select Question 🗸                         |         |                   |            |
| Enter your Answer                         |         |                   |            |
| Answers are Case Sensitive)               |         |                   |            |
|                                           |         |                   |            |
| *Verification Code                        |         |                   |            |
|                                           |         |                   |            |
| ((Enter Letters as shown in below image)) |         |                   |            |
| 214 m 44                                  |         |                   |            |
| 24 - YX                                   |         |                   |            |
|                                           |         |                   |            |
| Submit Cancel                             |         |                   |            |
|                                           | C 1 1 1 | <br>              |            |

 Once the registration is successful the customer can login to the account and then add their unit which is a one-time process.

## 2. How to 'Add a Unit'?

After login, click on Add Your Units

| elf storage                                                                                                    |                       |                         |                    |       |
|----------------------------------------------------------------------------------------------------|-----------------------|-------------------------|--------------------|-------|
| My Units                                                                                                    | My Units              | My Account              | Logout             |       |
| Velcome John SSM<br>o enable the online account management function for your unit(s), add the unit(s) by clicking the "Add Your Units" butt<br>ent, unit # and gate access code for each unit. | ton. You will be pron | npted to enter the faci | lity location wher | e you |

- Select the location, Enter the unit# and Gate Access Code
- Click on Submit button

# StoreLine SELF STORAGE

| My Units                                                                                                    |                                                                        | My Units | My Account | Logout |       |
|----------------------------------------------------------------------------------------------------|------------------------------------------------------------------------|----------|------------|--------|-------|
| My Units<br>Welcome John SSM<br>To enable the online account management function for your un<br>rent, unit # and gate access code for each unit. | Add Units    Location Select Unit # Gate Access Code Gate code Example | My Units | My Account | Logout | e you |
|                                                                                                    | Submit Back                                                            |          |            |        |       |

#### 3. How to reset the password?

Click on the hyper link 'Forgot Password?'

#### My Account Sign In / Pay My Bill

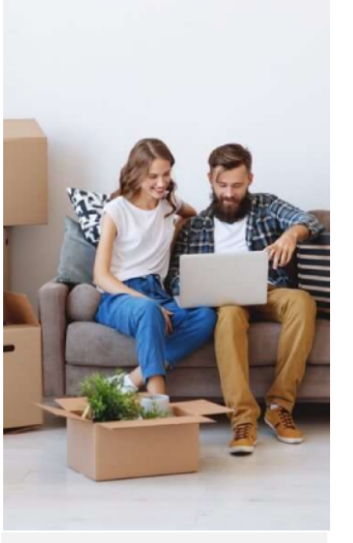

Welcome to the Storeline Self Storage online account manager. With account manager you can do more than just pay your rent online. Features include signing up for auto pay and updating your account information such as change of address, phone number, alternate addresses or update your credit card information for auto pay. See the complete list of new features located at the bottom of this page.

#### Enter your E-Mail and Password to login

| * E-Mail                  | Note: Our payment portal has been upgraded. Existing tenants can logi                                                                                                |
|---------------------------|----------------------------------------------------------------------------------------------------|
| Enter your E-Mail Address | using your registered E-Mail address and Gate Access Code as password.                                                                                               |
| * Password                | Portg:<br>John@abc.com<br>123245                                                                                                    |
| Enter your Password       | If you do not remember your Gate Access Code, Click on 'Forgot you                                                                                                   |
| ▶ LOGIN                   | Password' link, enter your registered E-Mail address and then enter you<br>billing address CITY as the answer to the security question to retrieve th<br>Password II |
| Forgot your Password?     |                                                                                                    |

Complete our simple registration form and get access to your Storeline Self Storage account!

- Enter the Email ID
- Click on Submit button

| Forgot your Password?                        |  |  |  |  |  |
|----------------------------------------------|--|--|--|--|--|
| Enter your E-Mail address then click submit. |  |  |  |  |  |
| * E-Mail                                     |  |  |  |  |  |
|                                              |  |  |  |  |  |
|                                              |  |  |  |  |  |
| Submit Cancel                                |  |  |  |  |  |

- The new password will be sent to the Email.
- 4. How to 'Make a Payment'?
  - Click on the drop down button
  - Select One Time Payment
  - Click on GO button

| My Units                                                                                                    | Myt                                                                              | Units My Account Logout                                  |
|----------------------------------------------------------------------------------------------------|----------------------------------------------------------------------------------|----------------------------------------------------------|
| Welcome John<br>To enable the online account management function f<br>rent, unit # and gate access code for each unit. | for your unit(s), add the unit(s) by clicking the "Add Your Units" button. You w | ill be prompted to enter the facility location where you |
| Location                                                                                                    | Unit #                                                                           | Actions                                                  |
| Sheppard Access                                                                                                    | 0000                                                                             | One Time Payment 🗸 🕨 GO <                                |
|                                                                                                    | ADD YOUR UNITS                                                                   |                                                          |

- Enter Credit Card details
- Click on Submit button

| My Units                      |              |                                                          | My Units My Acc           | ount Logout   |
|-------------------------------|--------------|----------------------------------------------------------|---------------------------|---------------|
|                               | Accoun       | t Review/Make Payment                                    |                           | 6             |
| Unit Details                  | 5            | Pay My Bill                                              |                           |               |
| Tenant Name                   |              | Payment                                                  | Details                   | Pre-Payment   |
| John                          |              | Rent                                                     |                           | \$58.00       |
| Address                       |              | Insurance                                                |                           | \$0.00        |
| -                             |              | Тах                                                      |                           | \$4.79        |
| -                             |              | Total Amount                                             |                           | \$62.79       |
| Location<br>3-Sheppard Access | Unit Details | until next business day.<br>How many months wo<br>Amount | ould you like to prepay?: | 1 V Calculate |
| Unit #                        | 0000         |                                                          | ÇOLIN S                   |               |
| Unit Size                     | 0X38 COV PAR | * Name on Card                                           |                           |               |
| Lease #                       | 12           | * Credit Card #                                          |                           |               |
| Move In Date                  | 8/4/2010     | * Expiration Month/Yea                                   | r 01 → 20                 | 22 🗸          |
| Paid Thru. Date               | 11/30/2022   | * CSC What is this?                                      |                           |               |
| Balance                       | \$0.00       |                                                          |                           |               |
|                               |              | * Credit Card Type                                       | Select                    | ~             |
|                               |              |                                                          |                           | •             |
|                               |              | * Card Billing Address                                   |                           |               |
|                               |              | * Card Billing Address<br>* Card Zip Code                |                           |               |

## 5. How to set up auto pay?

- Click on the drop down button
- Select Auto Pay Setup
- Click on GO button

| My Units                                                                                                    |                                                      | My Units             | My Account               | Logout                  |
|----------------------------------------------------------------------------------------------------|------------------------------------------------------|----------------------|--------------------------|-------------------------|
| Welcome John<br>To enable the online account management function for your unit(s), ac<br>rent, unit # and gate access code for each unit. | dd the unit(s) by clicking the "Add Your Units" butt | on. You will be pror | npted to enter the facil | lity location where you |
| Location                                                                                                    | Unit #                                               |                      | Acti                     | ions                    |
| Sheppard Access                                                                                                    | 0000                                                 | (                    | Auto Pay Setup           | ✓ GO                    |
|                                                                                                    | ADD YOUR UNITS                                       |                      |                          |                         |

- Enable Auto Pay
- Enter Credit Card Details
- Click on Submit button

| My Units                                                                                                    |                                                   | My Units                          | My Account               | Logout                 |
|----------------------------------------------------------------------------------------------------|---------------------------------------------------|-----------------------------------|--------------------------|------------------------|
| Welcome John<br>fo enable the online account management function for your ur<br>ent, unit # and gate access code for each unit. | nit(s), add the unit(s) by clicking the "Add Your | r Units" button. You will be pror | npted to enter the facil | ity location where you |
|                                                                                                    | Credit Card Details and Auto                      | Pay                               |                          | 8                      |
| By signing up for Auto Pay you are authorizing Storeline Self St                                                                | torage to automatically charge your credit care   | d each month to save you the ti   | me and hassle of doing   | it manually.           |
| Enable Auto Pay                                                                                                    |                                                   |                                   |                          |                        |
| *Name on Credit Card                                                                                                    |                                                   |                                   |                          |                        |
| Credit Card #                                                                                                    |                                                   |                                   |                          |                        |
| * Card Type                                                                                                    |                                                   |                                   |                          |                        |
| Select ~                                                                                                    |                                                   |                                   |                          |                        |
| * Expiration Month/Year                                                                                                    |                                                   |                                   |                          |                        |
| 11 ~/ 2022 ~                                                                                                    |                                                   |                                   |                          |                        |
| Billing Address                                                                                                    |                                                   |                                   |                          |                        |
| * Zip Code                                                                                                    |                                                   |                                   |                          |                        |
| Submit Back                                                                                                    |                                                   |                                   |                          |                        |

#### 6. How to submit 'Schedule a Move Out'?

- Click on drop down button
- Select Schedule a move out
- Click on GO button

| My Units                                                                                                    |                                                                         | My Units             | My Account              | Logout              |     |
|----------------------------------------------------------------------------------------------------|-------------------------------------------------------------------------|----------------------|-------------------------|---------------------|-----|
| Welcome John<br>To enable the online account management function for<br>rent, unit # and gate access code for each unit. | or your unit(s), add the unit(s) by clicking the "Add Your Units" butte | on. You will be pror | npted to enter the faci | lity location where | you |
| Location                                                                                                    | Unit #                                                                  |                      | Acti                    | ions                |     |
| Sheppard Access                                                                                                    | 0000                                                                    | (                    | Schedule MoveO          | ut 🗸 🕨 🤇            | 0   |
|                                                                                                    |                                                                         |                      |                         |                     |     |

- Select Move out date
- Click on drop down button
- Select Reason to Move Out
- Click on Submit button

| My Units                                                                                                    |                                                                         | My Units             | My Account              | Logout             |        |
|----------------------------------------------------------------------------------------------------|-------------------------------------------------------------------------|----------------------|-------------------------|--------------------|--------|
| Welcome John<br>To enable the online account management function<br>rent, unit # and gate access code for each unit. | for your unit(s), add the unit(s) by clicking the "Add Your Units" butt | on. You will be pror | npted to enter the faci | ility location whe | re you |
|                                                                                                    | Schedule MoveOut                                                        |                      |                         |                    | 8      |
| Please Enter your anticipated Move Out Date                                                                          |                                                                         |                      |                         |                    |        |
| * Move Out Date                                                                                                    |                                                                         |                      |                         |                    |        |
|                                                                                                    |                                                                         |                      |                         |                    |        |
| * Reason to Move Out                                                                                                 |                                                                         |                      |                         |                    |        |
|                                                                                                    | Submit Back                                                             |                      |                         |                    |        |
| 4                                                                                                    |                                                                         |                      |                         |                    | •      |